## Imazon Cursos - Guia Instrucional

## Faça login no site e clique no menu Cursos, escolha a carga horária e clique em Matricular.

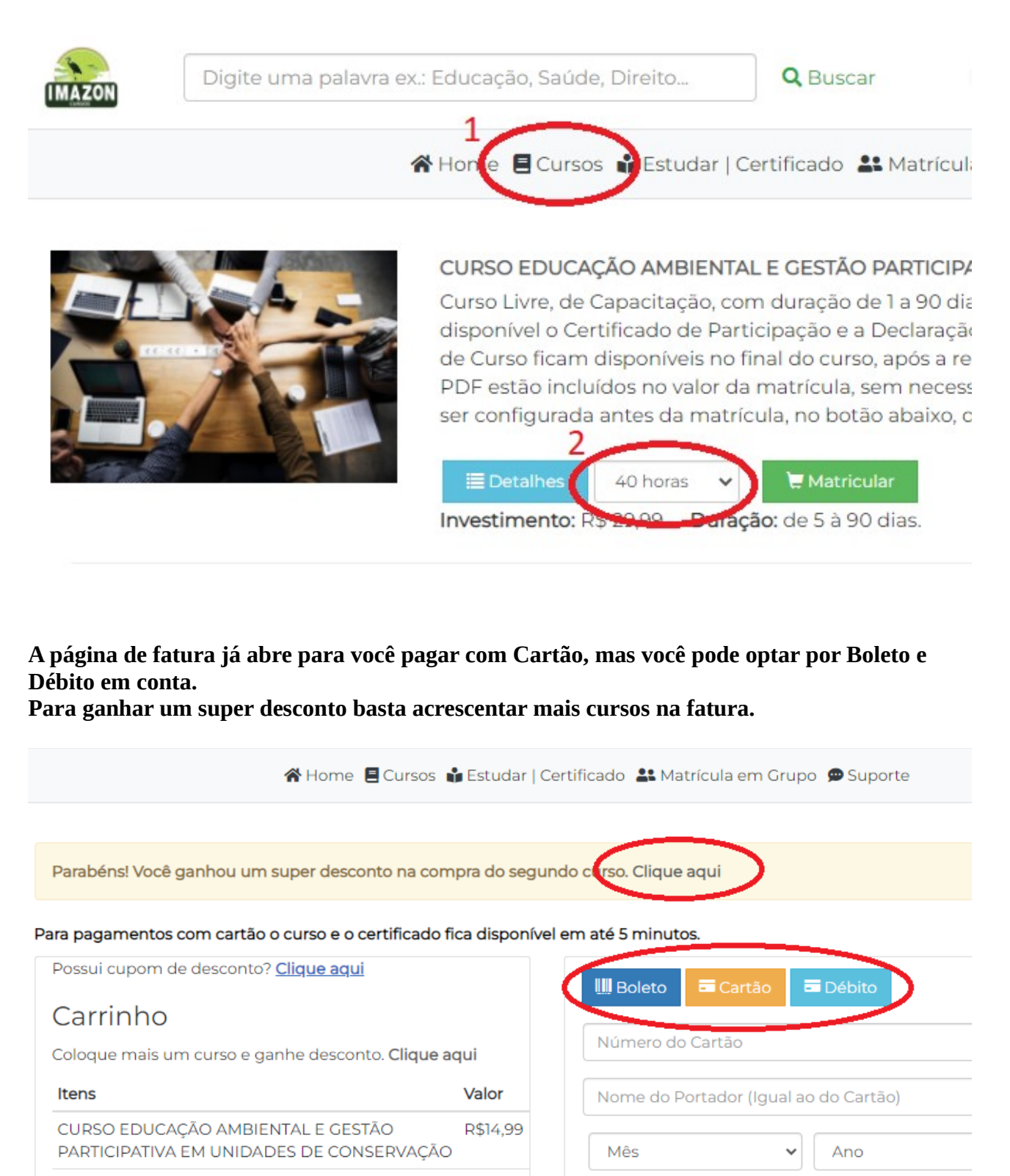

CPF

Total: R\$14,99

Seu Pagamento será Processado por Yapay

Após identificado o pagamento procure o menu Estudar para iniciar o curso.

Você pode fazer alterações no curso apenas antes de clicar em INICIAR CURSO.

É possível alterar a data de matrícula, mas o botão iniciar curso será exibido apenas no dia escolhido para a matrícula.

Você pode trocar de curso ou transferir para um colega. Quando transferir, o curso sairá do seu cadastro e aparecerá no dele.

Antes do início do curso já fica disponível a Declaração de Inscrição

Após o início do curso fica disponível a Declaração de Matrícula, válida até concluir o curso.

| 🛠 Home 🗧 Cursos 🙀 Estudar   Certificado 🚢 Matrícula em Grupo 🗭 Suporte                                                                                                    |
|----------------------------------------------------------------------------------------------------|
|                                                                                                    |
| CURSO EDUCAÇÃO AMBIENTAL E GESTÃO PARTICIPATIVA EM UNIDADES DE CONSERVAÇÃO                                                                                                    |
| Carga horária: 10 horas<br>Matrícula: 2022-6F28-8281                                                                                                    |
| Data da matrícula: 01/04/2022 🖍 Alterar                                                                                                    |
| Status: Inscrito                                                                                                    |
| Por favor confirme se a data da matrícula e o curso estão corretos. Após liberar o curso você não<br>poderá trocar de curso ou alterar a data de matrícula através da área do aluno. |
| Declação de Inscrição Trocar Curso Inciar Curso Transferir Curso →                                                                                                    |
|                                                                                                    |

Após INICIAR O CURSO ficará disponível o botão ESTUDAR e o status de seu curso muda para Matriculado.

A partir deste momento nenhuma alteração pode ser feita.

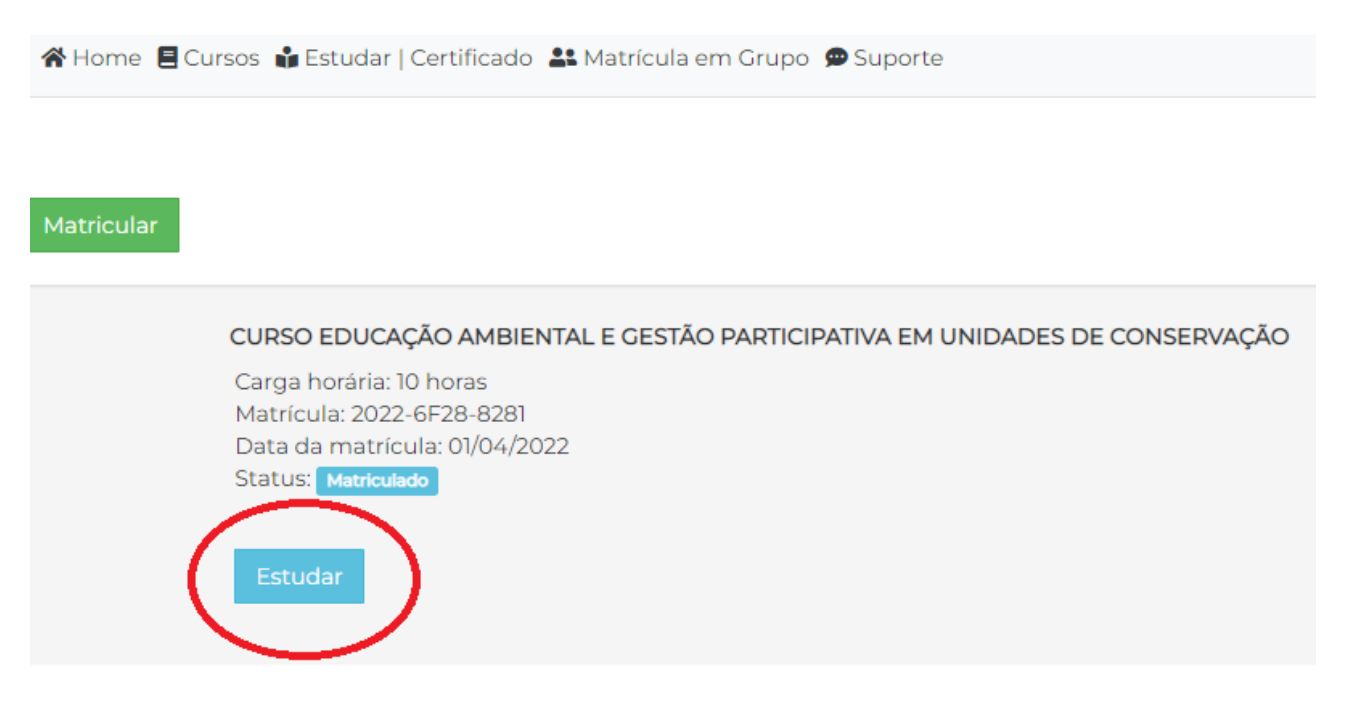

Na página do curso ficam disponíveis várias opções.

Primeiro vem os itens de estudo, sendo o conteúdo para a prova, livros, vídeos e a biblioteca. Clique no item Prova para ver todos os períodos de estudos e as orientações do curso. Leia atentamente as orientações.

|                                                            | 🖀 Home 🗏 Cursos 🞲 Estudai         | r   Certificado  🚨 Matrícula em Grupo | 🗭 Suporte |
|------------------------------------------------------------|-----------------------------------|---------------------------------------|-----------|
| Voitar                                                     |                                   |                                       |           |
| CURSO EDUCAÇÃO<br>CONSERVAÇÃO                              | AMBIENTAL E GEST                  | TÃO PARTICIPATIVA EN                  | 1 UNID)   |
| Sua avaliação será liberada a p                            | artir do dia 02/04/2022           |                                       |           |
| Conteúdo Livros Bibli                                      | oteca Vídec Prova                 | Certificados                          |           |
| Sua avaliação será liberada a p                            | artir do dia 02/04/2022           |                                       |           |
| <b>PERÍODO DE ESTUDOS</b><br>De 01/04/2022 a 02/04/2022, m | as pode ser estendido até o dia 3 | 0/06/2022.                            |           |

## Clique no item Certificados para ter acesso ao Certificado de Participação e a Declaração de Matrícula

|             |                   |                | A Ho                         | ome 🖪 Curs         | sos 📫 Estu | ıdar <mark> </mark> Certificado | o 🎎 Mat |
|-------------|-------------------|----------------|------------------------------|--------------------|------------|---------------------------------|---------|
| ∞<br>С<br>С | urso ei<br>Onserv | DUCAÇ<br>⁄AÇÃO | ão ame                       | BIENTA             | L E GE     | STÃO PA                         | RTICI   |
|             | Sua avaliaçã      | o será libera  | ada a partir do              | dia 02/04/2        | 022        |                                 |         |
|             | L<br>Conteúdo     | Livros         | <mark>B</mark><br>Biblioteca | <b>■</b><br>Vídeos | Prov       | Certificados                    | >       |
|             | Declaração        | Certificade    | ~                            |                    |            |                                 |         |

No período de provas faça o teste para concluir o curso e receber o Certificado de Conclusão. Após a prova fica disponível o Certificado e a Declaração de Autenticidade para apresentar junto com o certificado, que é exigido em algumas instituições.

| 🛠 Home 🗏 Cursos 📫 Estudar   Certificado 🚢 Matrícula em Grupo 🗭 Suporte                                                                                                    |
|----------------------------------------------------------------------------------------------------|
|                                                                                                    |
| CURSO ENGENHARIA GENÉTICA<br>Carga horária: 40 horas<br>Matrícula: 2022-6BB5-110E<br>Data da matrícula: 24/02/2022<br>Status: Aprovado                                     |
| Certificado Declação de Autenticidade                                                                                                    |
|                                                                                                    |
| Se você não fizer a prova em 90 dias, será jubilado e receberá apenas o Certificado de<br>Participação e a Declaração de Autenticidade e não poderá mais concluir o curso. |
| 🖀 Home 🗧 Cursos 📫 Estudar   Certificado 斗 Matrícula em Grupo 🗩 Suporte                                                                                                    |

| CURSO FUNDA                                                                | MENTOS DA ALFABETIZAÇÃO                   |  |
|----------------------------------------------------------------------------|-------------------------------------------|--|
| Carga horária: 1<br>Matrícula: 2021-<br>Data da matríc<br>Status: Jubilado | 00 horas<br>-C4CD-6CC9<br>ula: 31/12/2021 |  |
| Certificado                                                                | Declação de Autenticidade                 |  |

Para transferir um curso para um colega é fácil. Primeiro peça que ele se cadastre no site do Imazon e depois você deve escrever o e-mail dele e clicar em Enviar. É possível transferir cursos ainda não pagos ou pagos não iniciados.

| iome 🗏 Cursos 📦 Estudar   Certificado 🚢 Matricula em Grupo 💬 Suporte |    |
|----------------------------------------------------------------------|----|
| CURSO EDUCAÇÃO ESPECIAL NO PROJETO POLÍTICO-PEDAGÓGICO DA ESCOLA     | fi |
| Carga horária: 40 horas<br>Matrícula: 2022.2013.56D1                 |    |
| Data da matrícula: 15/02/2022 🖍 Alterar                              |    |
| Status: Aguardando Pagamento                                         |    |
| Gerar Fatura Transferir Curso                                        |    |
| Digite o e-mail que receberá o Curso:<br>Enter email                 |    |